## Řešení optimalizačních úloh v Excelu

Optimalizační moduly v tabulkových kalkulátorech, které naleznete ve všech běžně používaných verzích, jsou v podstatě totožné. Dále je proto nebudeme navzájem odlišovat a zaměříme se na práci s nejpoužívanějším z nich s Řešitelem (Solver) tabulkového kalkulátoru MS Excel. Ten je určen pro řešení standardních úloh matematického programování. Je tedy možné řešit jak lineární, tak i nelineární optimalizační úlohy. My se však zaměříme především na úlohy lineárního programovaní, které MS Excel rozšiřuje o některé další možnosti. Nejvýraznější z nich je možnost řešeni úloh s podmínkami celočiselnosti - tzn. některé nebo všechny proměnné modelu mohou byt definovány jako celočíselné proměnné.

Možnosti řešeni úloh větších rozměrů jsou v MS Excelu výrazně omezené, proměnných i omezujících podmínek může byt nejvýše několik set, pro naše účely je to však dostačující. V praxi se však řeší úlohy LP o rozsahu několika milionů proměnných i omezujících podmínek, k tomu už zřejmě Excel nestačí a zde je naštěstí k dispozici specializovaný SW.

MS Excel je u nás rozšířen především v české verzi. Setkat se lze však i s verzí anglickou. Proto budeme v následujícím popisu uvažovat českou verzi a pro eventuální uživatele anglické verze budeme však uvádět (většinou v závorkách) současně anglické ekvivalenty používaných terminů (zvýrazněných kurzivou). Pro ilustraci řešeni úlohy LP v Excelu použijeme následující přiklad úlohy LP, tzv. nutriční problém.

## Řešená úloha:

Denní dávka výživy pro skupinu dospělých osob by měla mít energetickou hodnotu v rozmezí od 15000 do 20000 kJ, měla by obsahovat minimálně 80 g bílkovin, 15 mg železa a 10000 jednotek vitaminu A. Pro zabezpečení uvedených požadavků je k dispozici 8 základních druhů potravin. Jejich složeni z hlediska uvažovaných komponent (vždy na 100 g dane potraviny) a jejich cena v Kč za 100 g je uvedena v tabulce 1. V denní dávce výživy může byt přitom od každé potraviny maximálně 400 g a minimálně 100 g.

Cílem v dané úloze je nalezeni takové skladby výživy, která bude respektovat všechny výše uvedené požadavky a současně bude co nejlevnější. V matematickém modelu úlohy lineárního programování bude zřejmě 8 proměnných, které budou vyjadřovat množství jednotlivých potravin ve stovkách gramů v navržené denní dávce výživy. Každá z proměnných bude zdola i shora omezena (maximální množství každé potraviny je 400 g, minimální množství je 100 g). Každé výživové komponentě bude odpovídat jedna omezující podmínka (kromě energie, kde budou tyto podmínky dvě), která zabezpečí splněni definovaných požadavků.

| Potravina   | Energie | Bílk. | Železo | Vit. A  | Cena  |
|-------------|---------|-------|--------|---------|-------|
|             | [kJ]    | [g]   | [mg]   | [jedn.] | [Kč]  |
| Maso vepř.  | 1200    | 18,4  | 3,1    | 20      | 12,00 |
| Máslo       | 3000    | 0,6   | 0,2    | 2500    | 11,20 |
| Chléb       | 1160    | 7,2   | 0,8    | 0       | 1,50  |
| Brambory    | 300     | 1,6   | 0,6    | 40      | 0,70  |
| Jablka      | 240     | 0,0   | 0,5    | 60      | 1,80  |
| Sýr eidam   | 1260    | 31,2  | 0,6    | 1100    | 10,60 |
| Kuře        | 650     | 20,2  | 1,5    | 0       | 6,50  |
| Jogurt bílý | 450     | 7,0   | 0,2    | 260     | 3,20  |

Tabulka 1: Vstupní údaje pro úlohu lineárního programování (nutriční problém)

Matematický model vypadá následovně:

 $12x_1 + 11, 2x_2 + 1, 5x_3 + 0, 7x_4 + 1, 8x_5 + 10, 6x_6 + 6, 5x_7 + 3, 2x_8 \rightarrow MIN$ 

Za podmínek:

$$\begin{split} &1200x_1 + 3000x_2 + 1160x_3 + 300x_4 + 240x_5 + 1260x_6 + 650x_7 + 450x_8 \ge 15000 \\ &1200x_1 + 3000x_2 + 1160x_3 + 300x_4 + 240x_5 + 1260x_6 + 650x_7 + 450x_8 \le 20000 \\ &18, 4x_1 + 0, 6x_2 + 7, 2x_3 + 1, 6x_4 + & 31, 2x_6 + 20, 2x_7 + 7, 0x_8 \ge 80 \\ &3, 1x_1 + 0, 2x_2 + 0, 8x_3 + 0, 6x_4 + 0, 5x_5 + 0, 6x_6 + 1, 5x_7 + 0, 2x_8 & \ge 15 \\ &20x_1 + 2500x_2 + & 40x_4 + 60x_5 + 1100x_6 + & 260x_8 \ge 10000 \\ &1 \le x_i \le 4, kde \ i = 1, 2..., 8. \end{split}$$

Při řešení konkrétní optimalizační úlohy v Excelu musí uživatel nejprve připravit v tabulce vstupní data. Jejich uspořádání může byt v podstatě libovolné, musí byt však dodržena jistá pravidla, která vyžaduje optimalizační modul. Obr. 1 ukazuje, jak mohou byt v tabulce Excelu rozvržena vstupní data výše uvedeného přikladu. Většina koeficientů ve spreadsheetu na Obr. 1 jsou přímo zadané numerické hodnoty - například v naší úloze se jedna o koeficienty, popisující složeni jednotlivých potravin (blok B3:E10), jejich cena (F3:F10), minimální a maximální požadavky na jednotlivé komponenty (B13:E14) a dolní a horní meze pro použití jednotlivých potravin (C18:C19). V matematickém modelu naši úlohy bylo definováno 8 proměnných. Ve spreadsheetu jsme pro tyto proměnné rezervovali blok H3:H10 a každé z těchto proměnných jsme přiřadili počáteční hodnotu 0 (viz Obr. 2).

|     | Microsoft Excel - VÝŽIV       | VA.XLS                  | 8              |               | 8                                     |           |     | 8            | <b>E [</b> | 2 | <u> </u> |   |   | _ 8 × |
|-----|-------------------------------|-------------------------|----------------|---------------|---------------------------------------|-----------|-----|--------------|------------|---|----------|---|---|-------|
|     | Soubor Úpr <u>a</u> vy Zobraz | st Vjožt <u>F</u> ormát | Nástroje DEA D | ata Qino Nápo | vēda                                  |           |     |              |            |   |          |   |   | _ # × |
|     | 🛩 🖬 🖨 🗟 💞                     | 👗 🖻 🖻 ダ                 | 1 xx - cx - 1  | 🍓 Σ 💪 🛃       | XI 🛍 😽 10                             | 0% - 🕐 🗸  |     |              |            |   |          |   |   |       |
| Tr  | nes New Roman 🔹 14            | • B I U                 |                | Ba 🐨 % 🚥      | ************************************* | E 🖂 • 🙆 • | Δ   | 🧳 Execute -  |            |   |          |   |   |       |
|     | B3 💌                          | = 1200                  |                |               |                                       |           |     |              |            |   |          |   |   |       |
|     | A                             | 8                       | C              | D             | E                                     | F         | G   | H            | 1          | J |          | ĸ | L |       |
| 1   |                               | Energie                 | Bakoviny       | Zelezo        | VII. A                                | Cena      |     | Denní dávka  |            |   |          |   |   |       |
| 2   |                               | kJ                      | 8              | mg            | jean.                                 | КС        |     | x 100 g      |            |   |          |   |   |       |
| 3   | Maso vepř.                    | 1200                    | 18.4           | 3.1           | 20                                    | 12        |     | 0.00         |            |   |          |   |   |       |
| 4   | Másto                         | 3000                    | 0.6            | 0.2           | 2500                                  | 11.2      |     | 0.00         |            |   |          |   |   |       |
| 5   | Chléb                         | 1160                    | 7.2            | 0.8           | 0                                     | 1.5       |     | 0.00         |            |   |          |   |   |       |
| 6   | Brambory                      | 300                     | 1.6            | 0.6           | 40                                    | 0.7       |     | 0.00         |            |   |          |   |   |       |
| 7   | Jabika                        | 240                     | 0              | 0.5           | 60                                    | 1.8       |     | 0.00         |            |   |          |   |   |       |
| 8   | Sýr eidam                     | 1260                    | 31.2           | 0.6           | 1100                                  | 10.6      |     | 0.00         |            |   |          |   |   |       |
| 9   | Kuře                          | 650                     | 20.2           | 1.5           | 0                                     | 6.5       |     | 0.00         |            |   |          |   |   |       |
| 10  | Jogurt bilý                   | 450                     | 7              | 0.2           | 260                                   | 3.2       |     | 0.00         |            |   |          |   |   |       |
| 11  |                               |                         |                |               |                                       |           |     |              |            |   |          |   |   |       |
| 12  | Požadavky                     | 1                       |                |               |                                       |           |     |              |            |   |          |   |   |       |
| 13  | min                           | 15000                   | 80             | 15            | 10000                                 |           | Cen | a denní dávk | y Kč       |   |          |   |   |       |
| 14  | max                           | 20000                   | XXX            | XXX           | xxx                                   |           |     |              |            |   |          |   |   |       |
| 15  | návrh                         | 0                       | 0              | 0             | 0                                     |           |     | 0.00         |            |   |          |   |   |       |
| 16  |                               |                         |                |               |                                       |           |     |              |            |   |          |   |   |       |
| 17  | Použití potravi               | n ve 100 g              |                |               |                                       |           |     |              |            |   |          |   |   |       |
| 18  |                               | min                     | 1              |               |                                       |           |     |              |            |   |          |   |   |       |
| 19  |                               | max                     | 4              |               |                                       |           |     |              |            |   |          |   |   |       |
| 20  |                               |                         |                |               |                                       |           |     |              |            |   |          |   |   |       |
| 21  |                               |                         |                |               |                                       |           |     |              |            |   |          |   |   |       |
| 22  |                               |                         |                |               |                                       |           |     |              |            |   |          |   |   | -     |
| H.  | F H List1 / List2 / I         | uist3 /                 |                |               |                                       |           | 1   |              |            |   |          |   |   | ۰L    |
| Při | praven                        |                         |                |               |                                       |           |     |              |            |   | j j      |   |   |       |

Obrázek 1: Vstupní data pro úlohu LP - MS Excel

Aby bylo možné ve spreadsheetu zapsat jednotlivé omezující podmínky, je třeba nejprve vyjádřit jejich levou stranu. Ta bude potom porovnaná s konstantami na pravé straně. Pro ilustraci uvažujme první omezující podmínku našeho přikladu (energetická bilance):

 $1200x_1 + 3000x_2 + 1160x_3 + 300x_4 + 240x_5 + 1260x_6 + 650x_7 + 450x_8 \ge 15000$ 

Leva strana tohoto omezeni je vlastně skalárním součinem vektoru strukturních koeficientů, které vyjadřuji energetickou vydatnost na 100 g jednotlivých potravin, s vektorem proměnných modelu. Ve spreadsheetu na obr. 1.1 se jedna o skalární součin vektoru, který je umístěn v bloku B3:B10 s vektorem v bloku H3:H10. V Excelu je na výpočet skalárního součinu k dispozici funkce, kterou lze v této souvislosti využit. V české verzi Excelu se jedna o funkci SOUČIN.SKALARNI (a; b), v anglické verzi je to SUMPRODUCT(a, b), kde a, b jsou bloky obsahující vektory, pro které se má vypočítat skalární součin. Pro výše uvedené omezení bude tedy leva strana vyjádřena jako =SOUČIN. SKALÁRNÍ (B3:B10;H3:H10).

Tento vzorec je ve spreadsheetu na Obr. 5.1 umístěn v buňce B15. Podobně v buňkách C15, D15 a E15 jsou skalární součiny vyjadřující levé strany zbývajících omezeni (bilance bílkovin, železa a vitaminu A). Jaké výrazy jsou zapsaný v buňkách B15, C15, D15 a E15, ukazuje přehledně následující tabulka.

| omez. podmínka | buňka | Vzorec                          |
|----------------|-------|---------------------------------|
| energie        | B15   | =SOUČIN.SKALÁRNÍ(B3:B10;H3:H10) |
| bílkoviny      | C15   | =SOUČIN.SKALÁRNÍ(C3:C10;H3:H10) |
| železo         | D15   | =SOUČIN.SKALÁRNÍ(D3:D10;H3:H10) |
| Vitamín A      | E15   | =SOUČIN.SKALÁRNÍ(E3:E10;H3:H10) |

Tabulka 1: Zápis omezujících podmínek ve spreadsheetu

Posledním krokem při přípravě vstupních dat ve spreadsheetu je definice optimalizačního kritéria - účelové funkce. Toto kritérium musí byt zapsáno rovněž ve tvaru vzorce a umístěno do některé z buněk. V našem přikladu je účelová funkce vyjádřena jako skalární součin vektoru cenových koeficientů (blok F3:F10) s vektorem proměnných (blok H3:H10). Tento součin zapíšeme pomoci funkce = SOUČIN. SKALÁRNÍ (F3:F10;H3:H10).

Na Obr. 1 je tento vzorec umístěn v buňce H15. Po ukončení přípravy vstupních dat lze aktivovat vlastni optimalizační modul. V Excelu je k tomuto účelu k dispozici položka menu Nástroje-Řešitel (Tools- Solver). Pokud se položka Řešitel v menu Nástroje nevyskytuje, potom je třeba aktivovat doplněk Řešitel z menu Nástroje-Doplňky. V nove verzi Excel 2007 se Řešitel doinstaluje tak, že po kliknuti Tlačítka Office zvolíte Možnosti aplikace Excel, pote zvolíte Doplňky, vyberete Řešitel a potvrdíte OK. Řešitele pak naleznete v hlavním menu v položce Data a Analýzy. Po spuštění řešitele, je třeba v dialogovém okně Parametry řešitele, které je uživateli zobrazeno, specifikovat následující informace.

Ukázka dialogového okna pro náš přiklad je na Obr. 2.

1. Kritérium optimality, tj. nastavit buňku (set cell). Jedna se o jedinou buňku obsahující vzorec, jejíž hodnota se bude optimalizovat. V naši úloze je optimalizační kritérium obsaženo v buňce H15.

2. Charakter kritéria optimality, tj. rovno: max, min, hodnota (equal to: max, min, value). Zde se urči to, zda se jedna o maximalizaci nebo minimalizaci účelové funkce nebo o řešení úlohy, ve které je cílem nalezeni požadované úrovně kritéria. K dispozici jsou možnosti:

- maximalizace kritéria (max),
- minimalizace kritéria (min), což odpovídá naši úloze,

• dosažení cílové hodnoty (value) - při teto volbě je třeba dále zadat cílovou hodnotu (value).

3. Oblast proměnných modelu, tj. měněné buňky (changing cells). Na Obr. 2 se jedna o oblast H3:H10.

4. Omezující podmínky (subject to the constraints)

Při definici nového či opravě již dříve zadaného omezení musí uživatel tedy určit tři položky:

• adresu buňky obsahující vzorec (cell reference), jehož výsledek musí byt menší, větší nebo roven omezující hodnotě; tento vzorec obsahuje v typickém případě proměnné modelu (odvolávky na buňky obsahující proměnné) nebo se může jednat přímo o buňku s proměnnou - na Obr. 2 se jedna o buňky v blocích B15:E15 a H3:H10, což je vlastně blok proměnných (kvůli definici dolních a horních mezi proměnných),

• typ omezení, což je jedna z možnosti  $\leq$ , =,  $\geq$ , celé (integer), tj. podmínka celočiselnosti nebo binární (binary), tj. podmínka, že proměnné budou nabývat pouze hodnot 0 nebo 1,

omezující hodnotu (constraint), která může být reprezentovaná buď buňkou obsahující numerickou hodnotu, nebo může byt přímo vložena z klávesnice jako konstanta - na Obr. 2 jsou tyto hodnoty vloženy postupně do buňky B14, do bloku buněk B13:E13 a buněk C18 a C19.

| Parametry Řešitele                                                                                                    |                    |                   | ? ×                |
|----------------------------------------------------------------------------------------------------|--------------------|-------------------|--------------------|
| N <u>a</u> stavit buřku: \$H\$15                                                                                                    | 3                  |                   | Ř <u>e</u> šit     |
| Rovno: C Max C Min<br>Měněné <u>b</u> uřky:                                                                                                    | C <u>H</u> odnota: |                   | Zavřít             |
| \$H\$3:\$H\$10                                                                                                    | <u> </u>           | Odhad             |                    |
| Omezují <u>cí</u> podmínka:                                                                                                    |                    |                   | Možnosti           |
| \$B\$15 <= \$B\$14<br>\$B\$15:\$E\$15 >= \$B\$13:\$E\$13                                                                                                    | 1                  | Přidat            |                    |
| \$H\$3:\$H\$10 <= \$C\$19<br>\$H\$3:\$H\$10 >= \$C\$18                                                                                                    |                    | Změnit            | En este de la      |
| the second second s |                    | <u>O</u> dstranit | Vyn <u>u</u> lovat |
| 1                                                                                                    |                    |                   | Nápo <u>v</u> ěda  |

Obrázek 2: Parametry řešitele

Dialogové okno, které se zobrazí při postupném přidáváni nebo dodatečné úpravě omezujících podmínek, uvádíme na Obr. 3.

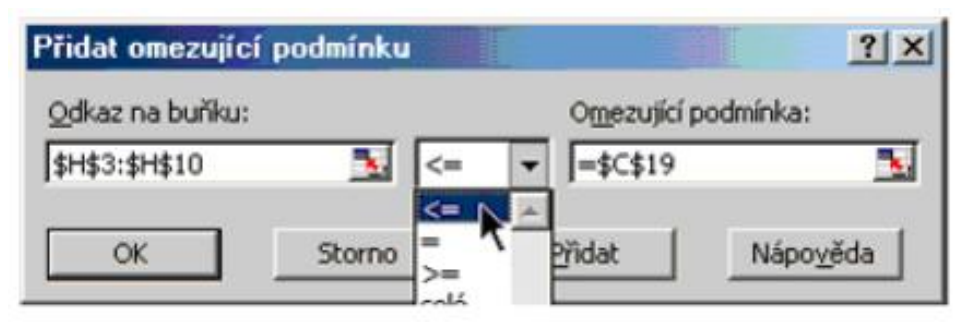

Obrázek 3: Zadávání omezujících podmínek

Omezující podmínky lze definovat buď samostatně, nebo v bloku. Pokud jsou definovaný v bloku, potom všechny buňky bloku musí splňovat zadanou relaci  $\leq$ ,  $\geq$  nebo =. Výhodou je, že při definici v bloku může byt pravá strana omezení zapsaná také jako blok buněk. V případě, že se jedna o stejnou hodnotu pravých stran, např. 0, stačí vložit jedinou hodnotu. Kompletní podoba omezujících podmínek pro nás ilustrační přiklad je zřejmá z Obr. 2. Kdyby bylo třeba doplnit soustavu omezujících podmínek o podmínky celočiselnosti pro všechny proměnné (v

našem ilustračním přikladu to potřebné není), stačí tuto soustavu rozšířit o omezení ve tvaru H3.H10 celé (omezující hodnota se v tomto případě pochopitelně neuvádí).

Při zpracování konkrétní optimalizační úlohy může byt důležité nastavení určitých parametrů. Toto nastaveni se provádí pomoci položky Možnosti (options), která je součásti okna parametry řešitele (Obr. 4). Po aktivaci této položky je zobrazeno dialogové okno možnosti řešitele (viz Obr. 4). Z uživatelského hlediska postačí zmínit se pouze o vybraných položkách, uvedených v tomto okně.

| Ma <u>xi</u> mální čas: | 100 sekund        | ОК                    |
|-------------------------|-------------------|-----------------------|
| terace:                 | 100               | Storno                |
| Přesnost:               | 0.000001          | Načíst model          |
| Tolerance:              | 5 %               | Uložit model          |
| Konvergence:            | 0.001             | Nápo <u>v</u> ěda     |
| 🔽 Lineární <u>m</u> od  | el 🗖 <u>A</u> uto | matické měřítko       |
| 🔽 Nezáporná č           | ísla 🗌 Zobr       | azit výsledek iterace |
| Extrapolace             | Derivace          | Metoda                |
| Lineární                | Standardní        | Newtonova             |
| C Kundratické           | C Přecná          | C Sdružená            |

Obrázek 4: Dialogové okno – Možnosti řešitele

1. Maximální čas (max time) zpracovaní. Je to hodnota ve vteřinách (standardně je nastaveno 100), po jejímž uplynuti je výpočet přerušen. Uživatel má potom možnost ve vypočtu dále pokračovat nebo jej definitivně ukončit. Maximální čas zpracování může byt nastaven až na 32767 vteřin (tj. cca 9 hod.).

2. Limitní počet iterací (iterations) je počet iteraci (standardně nastaveno 100), po jejímž uplynuti je vypočet přerušen a uživateli je nabídnuto řešení z poslední iterace. Uživatel se poté může opět rozhodnout o pokračování výpočtu nebo o jeho ukončeni. Limitní počet iteraci může byt nastaven až na hodnotu 32767. U obou uvedených limitů je však třeba podotknout, že u většiny běžných úloh stačí standardně nastavené hodnoty a není je tedy nezbytné nijak měnit.

3. Přesnost (precision) je konstanta, která udává přesnost, se kterou musí souhlasit leva a pravá strana omezující podmínky tak, aby byla považovaná tato podmínka za splněnou. Tato konstanta má význam především u nelineárních optimalizačních úloh, kterými se zde podrobněji nezabýváme. Je to hodnota blízká nule (standardní nastaveni je 0,000001). Její zvýšení může vest ke zrychlení výpočtu, ale ke snížení přesnosti výsledků.

4. Tolerance (tolerance) je procentní odchylka pro celočíselné řešeni. Zvýšení tolerance vede zpravidla ke snížení doby výpočtu celočíselného řešení. Toto snížení je však na úkor přesnosti. Pro úlohy, ve kterých nejsou definovaný podmínky celočiselnosti, nemá tato konstanta žádný význam.

5. Lineární model (linear model) je dvoupolohový přepínač, který je rozumné zapnout při řešení úloh lineárního programování (standardně tento přepínač není zapnutý). Pokud je ponecháno standardní nastaveni (tj. nelineární model), potom to vede u lineárních úloh k výraznému prodloužení doby zpracování a k jiné podobě výstupu výsledků než bude uvedeno dále. Pro lineární případ používá totiž systém k výpočtu standardní simplexovou metodu resp. metodu větveni a mezi pro řešení úloh LP s podmínkami celočiselnosti. Pro řešení nelineárních modelů je použit blíže nespecifikovaný iterační postup, zřejmě jistou podobu gradientní metody.

6. Nezáporná čísla (non-negative numbers) je dvoupolohový přepínač, jehož zapnutí má za následek, že jsou při výpočtu automaticky uvažovány podmínky nezápornosti. Tyto podmínky se potom nezadávají mezi běžnými omezujícími podmínkami. Při řešeni běžných úloh lineárního programovaní doporučujeme zapnout oba dva posledně zmíněné přepínače.

Po definici všech potřebných údajů v dialogovém okně parametry řešitele, případně v okně možnosti řešitele je možné spustit zpracování pomoci tlačítka řešit (solve). Vlastní vypočet může trvat, v závislosti na rozsahu řešené úlohy, na tom, zda jsou či nejsou v modelu zahrnuty podmínky celočiselnosti a na rychlosti počítače použitého pro zpracování, i několik minut. U běžných školních úloh, ve kterých bývá pouze několik málo proměnných a omezujících podmínek, je však výsledek zpracování k dispozici takřka okamžitě. Po ukončení vypočtu je zobrazeno dialogové okno (Obr. 5), ve kterém je informace, zda bylo či nebylo nalezeno řešení splňující všechny omezující podmínky (optimální řešeni). Uživatel má potom možnost zvolit, zda si přeje uchovat vypočtené řešení nebo vrátit původní hodnoty. Typická volba bude nejčastěji uchovat řešení. V takovém případě jsou optimální hodnoty proměnných umístěny do bloku proměnných a v návaznosti na to je vypočtena optimální hodnota účelové funkce. Kromě této základní podoby výstupu si může (ale nemusí) uživatel dále zvolit vystup podrobnějších informaci. Stačí, když v dialogovém okně výsledky řešení označí některé (nebo všechny) Zpráva (reports): Každá z vybraných zprav je potom umístěna do automaticky vygenerovaného samostatného listu. K dispozici jsou tři druhy "zpráv":

| Výsledky řešení                                                      |                 |                           |                          |            | <u> ? ×</u> |
|----------------------------------------------------------------------|-----------------|---------------------------|--------------------------|------------|-------------|
| Řešitel nalezl řešení, kto<br>podmínky.                              | eré splňuje vše | chny omezující            | Zp <u>r</u> áv<br>Výsled | a<br>Iková | -           |
| <ul> <li>Uchov<u>a</u>t řešení</li> <li>Obnovit původní h</li> </ul> |                 | <b>Citlivo</b><br>Limitni | stní                     | V          |             |
| OK                                                                   | Storno          | Uložit scénář             |                          | Nápov      | ĕda         |

Obrázek 5: Dialogové okno – výsledky řešení

1. Výsledková zpráva (answer report), která obsahuje jednak informace o původních a konečných hodnotách optimalizačního kritéria a proměnných modelu a jednak informace o vztahu levé a pravé strany omezujících podmínek. Pro všechny prvky modelu (kritérium optimality, proměnné, omezeni) je zde rovněž odkaz na odpovídající buňky spreadsheetu.

2. Citlivostní zpráva (sensitivity report) obsahuje intervaly stability pro cenové koeficienty (v české verzi MS Excelu je termín cenový koeficient chybně přeložen jako úkolový koeficient) a pro hodnoty pravé strany omezujících podmínek. V první tabulce teto zprávy (viz Obr. 6) je pro každou proměnnou uveden její název, hodnota, redukovaný cenový koeficient (snížené náklady), cenový (cílový) koeficient a interval stability pro tento koeficient, který je definovány povoleným nárůstem a poklesem. Tento interval stability určuje, v jakém rozmezí se může měnit cenový koeficient, aniž by se změnilo optimální řešení úlohy. Druha tabulka citlivostní zprávy obsahuje pro každou omezující podmínku její název, hodnotu levé a pravé strany (konečná hodnota a pravá strana podmínky), stínovou cenu a interval stability pro hodnotu pravé strany ve formě povoleného nárůstu a poklesu.

3. Limitní zpráva (limit report) uvádí, jak se mění hodnota optimalizačního kritéria při změně hodnot proměnných v zadaných mezích.

|     | licrosoft E:   | xcel - VÝŽIVA.XLS                 |                         |                             |                      |             |             | 5 |
|-----|----------------|-----------------------------------|-------------------------|-----------------------------|----------------------|-------------|-------------|---|
|     | Soubor Úp      | r <u>avy Z</u> obrazit Vložit Eom | nát <u>N</u> ástroje DE | A <u>D</u> ata <u>O</u> kno | Nápo <u>v</u> ěda    |             |             |   |
| D   | 📽 🖬 🖉          | a 🖪 🖏 🌮 👗 🖻 🛍                     | 🚿 🖬 • 🖓                 | - 🍓 Σ f *                   | 2 3 100%             | • 2 .       |             |   |
| Ari | al CE          | × 10 × B Z                        | п = = :                 | = 53 S 2                    | < 000 *29 200 F≡ F≡  | A           | -           |   |
| 1   | 87             | ¥ = \$H\$3                        | 2 = = -                 | = = =   •• •                | 0 000 ,00 + 00 == == | <u> </u>    | · •         |   |
|     | A B            | C                                 | D                       | F                           | F                    | G           | Н           | 1 |
| 1   | Microsoft      | Excel 9.0 Citlivostní z           | práva                   | -                           |                      | 0           |             |   |
| 2   |                |                                   |                         |                             |                      |             |             |   |
| 3   | 1              |                                   |                         |                             |                      |             |             |   |
| 4   | Měněné         | buňky                             |                         |                             |                      |             |             |   |
| 5   |                |                                   | Konečná                 | Snížené                     | Cílový               | Povolený    | Povolený    |   |
| 6   | Buňka          | Název                             | hodnota                 | náklady                     | koeficient           | nárůst      | pokles      |   |
| 7   | \$H\$3         | Maso vepř. x 100 g                | 1.65                    | 0.00                        | 12                   | 1.918940984 | 2.466686059 |   |
| 8   | \$H\$4         | Máslo x 100 g                     | 3.28                    | 0.00                        | 11.2                 | 7.387078435 | 15.91396055 |   |
| 9   | \$H\$5         | Chléb x 100 g                     | 3.14                    | 0.00                        | 1.5                  | 1.575238833 | 10.89605693 |   |
| 10  | \$H\$6         | Brambory x 100 g                  | 4.00                    | -1.73                       | 0.7                  | 1.72645115  | 1E+30       |   |
| 11  | SH\$7          | Jabika x 100 g                    | 4.00                    | -0.41                       | 1.8                  | 0.409076546 | 1E+30       |   |
| 12  | <u>\$H\$8</u>  | Sýr eidam x 100 g                 | 1.00                    | 3.24                        | 10.6                 | 1E+30       | 3.236017343 |   |
| 13  | \$H\$9         | Kuře x 100 g                      | 1.00                    | 0.88                        | 6.5                  | 1E+30       | 0.882323589 |   |
| 14  | <u>\$H\$10</u> | Jogurt bílý x 100 g               | 1.00                    | 1.48                        | 3.2                  | 1E+30       | 1.475080201 |   |
| 15  |                |                                   |                         |                             |                      |             |             |   |
| 16  | Omezujio       | ci podminky                       |                         |                             |                      |             |             |   |
| 17  |                |                                   | Konečná                 | Stinová                     | Omezující podmínka   | Povolený    | Povolený    |   |
| 18  | Bunka          | Název                             | hodnota                 | cena                        | Pravá strana         | nárúst      | pokles      |   |
| 19  | \$B\$15        | návrh kJ                          | 20000                   | 0                           | 15000                | 5000        | 1E+30       |   |
| 20  | \$C\$15        | návrh xxx                         | 119.8437546             | 0                           | 80                   | 39.8437546  | 1E+30       |   |
| 21  | SD\$15         | navrh xxx                         | 15                      | 4.542216916                 | 15                   | 4.836163265 | 1.496882759 |   |
| 22  | \$E\$15        | navrh xxx                         | 10000                   | 0.006323975                 | 10000                | 1069.300993 | 627.1238278 |   |
| 23  | \$8\$15        | navrh kj                          | 20000                   | -0.00183946                 | 20000                | 1222068018  | 1033.569326 |   |
| 24  |                |                                   |                         |                             |                      |             |             |   |

## Obrázek 6: Citlivostní zpráva

V tabulce na Obr. 6 jsou k dispozici podrobné výsledky optimalizace našeho přikladu.

Pro úplnost budeme tyto výsledky interpretovat:

• v denní dávce bude 165 g vepřového masa, 328 g másla, 314 chleba, po 400 g brambor a jablek a po 100 g eidamu, jogurtu a kuřecího masa,

pokud by se cena potravin snížila/zvýšila alespoň o hodnotu redukovaných cen, potom by bylo efektivní mít tyto potraviny v návrhu ve množství vyšším než minimálním případně nižším než maximálním (např. pokud by cena u eidamu klesla z 10,60 Kč minimálně o 3,24 Kč, potom by byl tento sýr v návrhu ve vyšším množství než 100 g),

• energie je v návrhu výživy na horní hranici, tj. 20000 kJ, bílkoviny jsou překročeny téměř o 40 g, železo a vitamin A jsou přesně na minimálně požadovaném množství,

výpočtem se lze snadno přesvědčit, že cena navržené dávky výživy je přibližně 91,50 Kč; požadavek na zvýšení obsahu železa o 1 mg povede ke zvýšení celkové ceny o 4,54 Kč (stínová cena pro železo); podobně pro vitamin A - požadavek na zvýšení o 1000 jednotek povede ke zvýšení ceny denní dávky o 6,32 Kč.

Vlastnosti optimalizačního modulu v Excelu nejsou nijak mimořádné. Výpočetní zkušenosti však ukazuji, že při jisté dávce trpělivosti lze pomoci tohoto modulu zpracovat poměrně spolehlivě i úlohy LP s mezními rozměry (200 proměnných, 200 omezeni) za předpokladu, že model neobsahuje podmínky celočiselnosti. V úlohách s podmínkami celočiselnosti se doba výpočtu neúměrně prodlužuje. Zkušenosti ukazuji, že se často nelze dočkat výsledku ani v případě, že celočíselných proměnných je vice než 20.